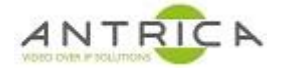

## Setup of AXIS camera station (Client version 5.07.010) with ANT-32000A

## Contents

| ANT-32000 setup           | 1       |
|---------------------------|---------|
| Code version.             | 1       |
| To install this code:     | 1       |
|                           | 1       |
| source setup              | ····· 1 |
| AXIS camera station setup | 2       |

# ANT-32000 setup

### Code version

The ANT-32000A required the code is: V1.709R01-T100. This can be found Web page -> Setup (top right of "live" page) -> System (top left of "setup" page) -> Look for Firmware, then look at the "version"

This code can be found using the dropbox link:

https://www.dropbox.com/s/02i5ugnypne3cxl/V1.709R01-T100.tus?dl=0

The file at this link is "V1.709R01-T100.tus · 17.16 MB"

Download this file to a location on your PC.

Or from the Antrica Web site, got to the ANT-32000A/AS product page, click the "Product Info & Downloads" -> downloads -> Firmware.

To install this code:

Web page -> Setup (top right of "live" page) -> System (top left of "setup" page) In the "Firmware" section, Browse to the location of "ANT36000.V4.703B03-033110.tus" and then select "Firmware upgrade"

#### Source setup

Web page -> Setup (top right of "live" page) -> System (top left of "setup" page) In the General, then "System Mode" selected Encoder then Apply

Web page -> Setup (top right of "live" page) -> Video (top left (2<sup>nd</sup> tab in) of "setup" page) Find "encode" then "input Format". Select source and adjust "Input Color Format", Resolution, Framerate" and Bitrate as required, then Apply, see Figure 1. Also shown in Figure 1 are all the possible source formats.

To confirm the ANT-32000 is streaming use the URL, rtsp://admin:1234@192.168.10.100:554/video1, to view the stream. **Note:** the IP address is that of the ANT-32000

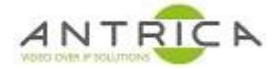

### Figure 1 : ANT-32000A source setup

| Setup     |              |             |             |                      |        |          | Live View   |                                                             |
|-----------|--------------|-------------|-------------|----------------------|--------|----------|-------------|-------------------------------------------------------------|
| System    | Video        | Audio       | Network     | Serial               | Event  | PTZ      | Record      | User                                                        |
| Video     |              |             |             |                      |        |          |             | Apply                                                       |
| Encode    |              |             |             |                      |        |          |             | Composite PAL<br>Composite NTSC                             |
|           | Input Form   | at HDMI 1   | 080p30      | ~                    | HDMI A | uto Dete | ect(failed) | HDMI 480p30<br>HDMI 480p60<br>HDMI 576p50                   |
| Inpu      | t Color Form | at YPbPr    | $\sim$      |                      |        |          |             | HDMI 720p25                                                 |
|           | Resolutio    | n 1280x72   | 20 🗸 🗹      | Scaling              |        |          |             | HDMI 720p50<br>HDMI 720p50                                  |
|           | Framera      | te 30       | ~           |                      |        |          |             | HDMI 1080p25                                                |
|           | Preference   | cBR         | ~           |                      |        |          |             | HDMI 1080i50<br>HDMI 1080i59 94                             |
|           | Quali        | ty Fine     | $\sim$      |                      |        |          |             | HDMI 1080i60<br>HDMI 1024x768p30                            |
|           | Bitra        | te 10000    | kbr         | is (32 ~ 10          | 240)   |          |             | HDMI 1280x960p30<br>HDMI 1280x1024p3                        |
| I-        | Frame Interv | al 👘        |             |                      | ,      | = 32     |             | HDMI 800x600p60<br>HDMI 1024x768p60<br>HDMI 1280x960p60     |
|           | H.264 Profi  | le Baseline | e Profile 🔹 | <ul> <li></li> </ul> |        |          |             | HDMI 1280x1024p6<br>HDMI 1440x900p60<br>HDMI 1080p30 for II |
| Dual Enco | ode          |             |             |                      |        |          |             |                                                             |
| Use       | e Dual Encod | le 🖲 Off (  | O On        |                      |        |          |             |                                                             |

# AXIS camera station setup

Configuration -> Add / Edit Cameras... , see Figure 2

## Figure 2 : Configuration & Add / Edit Cameras

|         |                  | AXIS Camera Station |
|---------|------------------|---------------------|
| 🖵 🏵 🖻 🔅 |                  |                     |
|         |                  |                     |
|         |                  |                     |
|         |                  |                     |
|         |                  |                     |
|         |                  |                     |
|         | Ŷ                |                     |
|         | Add/Edit Cameras | ♀<br>Video & Audio  |
|         |                  |                     |
|         |                  |                     |
|         |                  |                     |

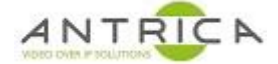

#### Selected Add, as shown in Figure 3

| ka ka | 👔 Add/Edit Cameras            |         |      |              |       |         |                |        |       | ×  |
|-------|-------------------------------|---------|------|--------------|-------|---------|----------------|--------|-------|----|
|       |                               |         |      |              |       |         |                |        |       |    |
|       | There is no camera installed. |         |      |              |       |         |                |        |       |    |
|       |                               |         |      |              |       |         | Type to search |        |       | ×  |
|       | Name                          | Address | Port | Manufacturer | Model | Channel |                | MAC Ad | dress |    |
|       |                               |         |      |              |       |         |                |        |       |    |
|       |                               |         |      |              |       |         |                |        |       |    |
|       |                               |         |      |              |       |         |                |        |       |    |
|       |                               |         |      |              |       |         |                |        |       |    |
|       |                               |         |      |              |       |         |                |        |       |    |
|       |                               |         |      |              |       |         |                |        |       |    |
|       |                               |         |      |              |       |         |                |        |       |    |
|       |                               |         |      |              |       |         |                |        |       |    |
|       |                               |         |      |              |       |         | Add            | dit    | Remo  | ve |
|       |                               |         |      |              |       |         |                |        |       |    |
|       |                               |         |      |              |       |         |                | Help   | Clos  | se |

The system may scan, if present select the "TCS-2000 - 0\_VIDEO\_SOURCE\_CONFIG\_COMPOSITE", as shown in Figure 4, this is the "primary" ONVIF profile

#### Figure 4 : ANT-32000A shown in Add camera screen

| Add New Cameras at DESKTOP-PPJJTL7       |   |                                            |               |        |              |                 |          |  |  |  |
|------------------------------------------|---|--------------------------------------------|---------------|--------|--------------|-----------------|----------|--|--|--|
| Add cameras                              |   |                                            |               |        |              |                 |          |  |  |  |
| Search Again Add Manually Type to filter |   |                                            |               |        |              |                 |          |  |  |  |
|                                          |   | Name                                       | Address       | Status | MAC Address  | Manufacturer    | Model    |  |  |  |
| $\checkmark$                             | 0 | TCS-2000 - 0_VIDEO_SOURCE_CONFIG_COMPOSITE | 192.168.0.100 |        | 001C63A620BF | TRUEN Co., Ltd. | TCS-2000 |  |  |  |
|                                          | 0 | TCS-2000 - 0_VIDEO_SOURCE_CONFIG_HDMI_25   | 192.168.0.100 |        | 001C63A620BF | TRUEN Co., Ltd. | TCS-2000 |  |  |  |
|                                          | 0 | TCS-2000 - 0_VIDEO_SOURCE_CONFIG_HDMI_30   | 192.168.0.100 |        | 001C63A620BF | TRUEN Co., Ltd. | TCS-2000 |  |  |  |
|                                          | 0 | TCS-2000 - 0_VIDEO_SOURCE_CONFIG_HDMI_50   | 192.168.0.100 |        | 001C63A620BF | TRUEN Co., Ltd. | TCS-2000 |  |  |  |

If this option is not present "Add Manually...", the IP address is required

Once "TCS-2000 - 0\_VIDEO\_SOURCE\_CONFIG\_COMPOSITE" is selected click "Next >" then "Install". In our example we had to select "License later", then "Close"

Select the "Live View" "monitor" icon, Figure 5 to view the video from the ANT-32000A

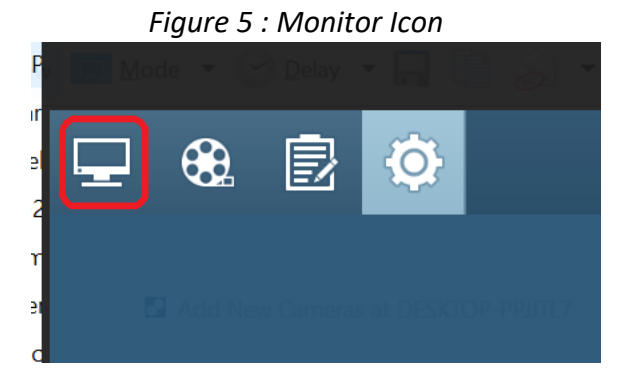